# **OPEN ENROLIVENT**

To be completed within 30 days of hire.

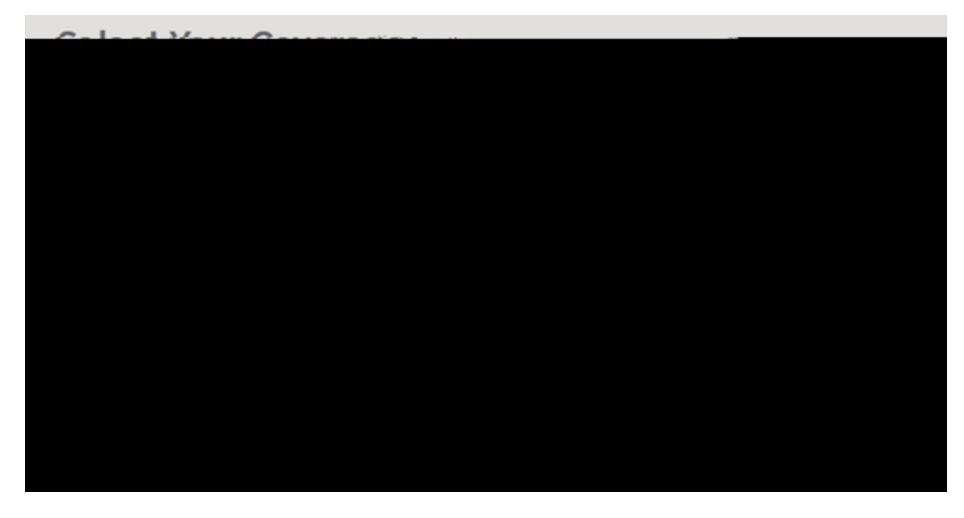

#### STEP 1

Login by going to: https://secure.bswift.com/default.aspx? abbrev=arm and then select the second option as seen below.

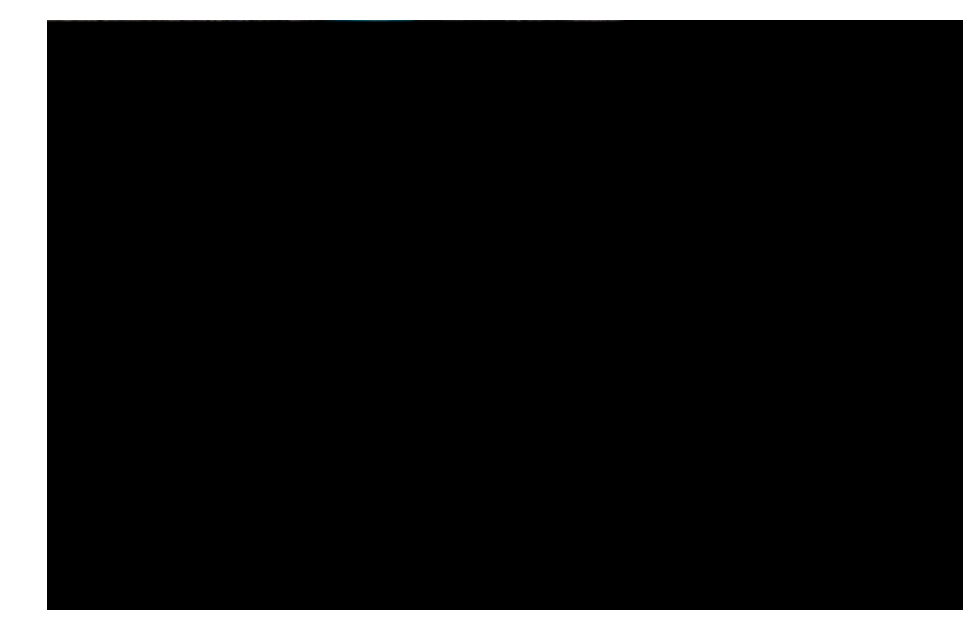

## STEP 2

Login using the first letter of your first name and then your last name. Example: Simon Cat = scat Then click *Forgot Password* 

#### Forgot Password

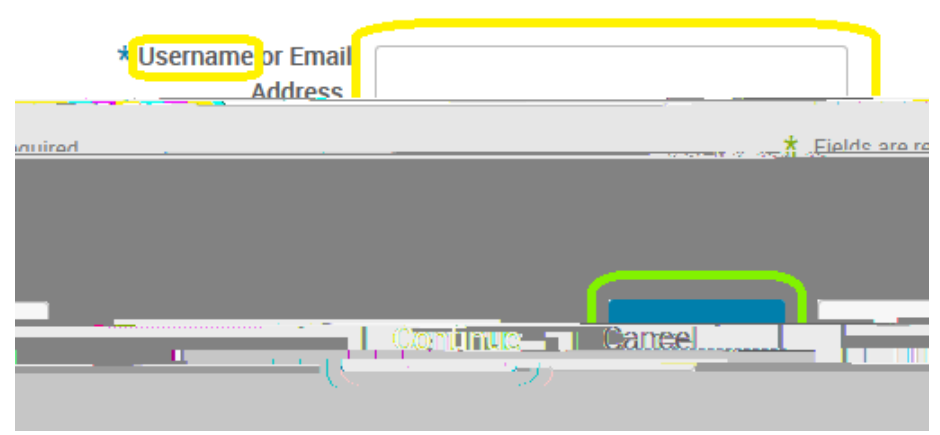

### STEP 3

Enter username again. Example: Simon Cat = scat Then click *Continue* 

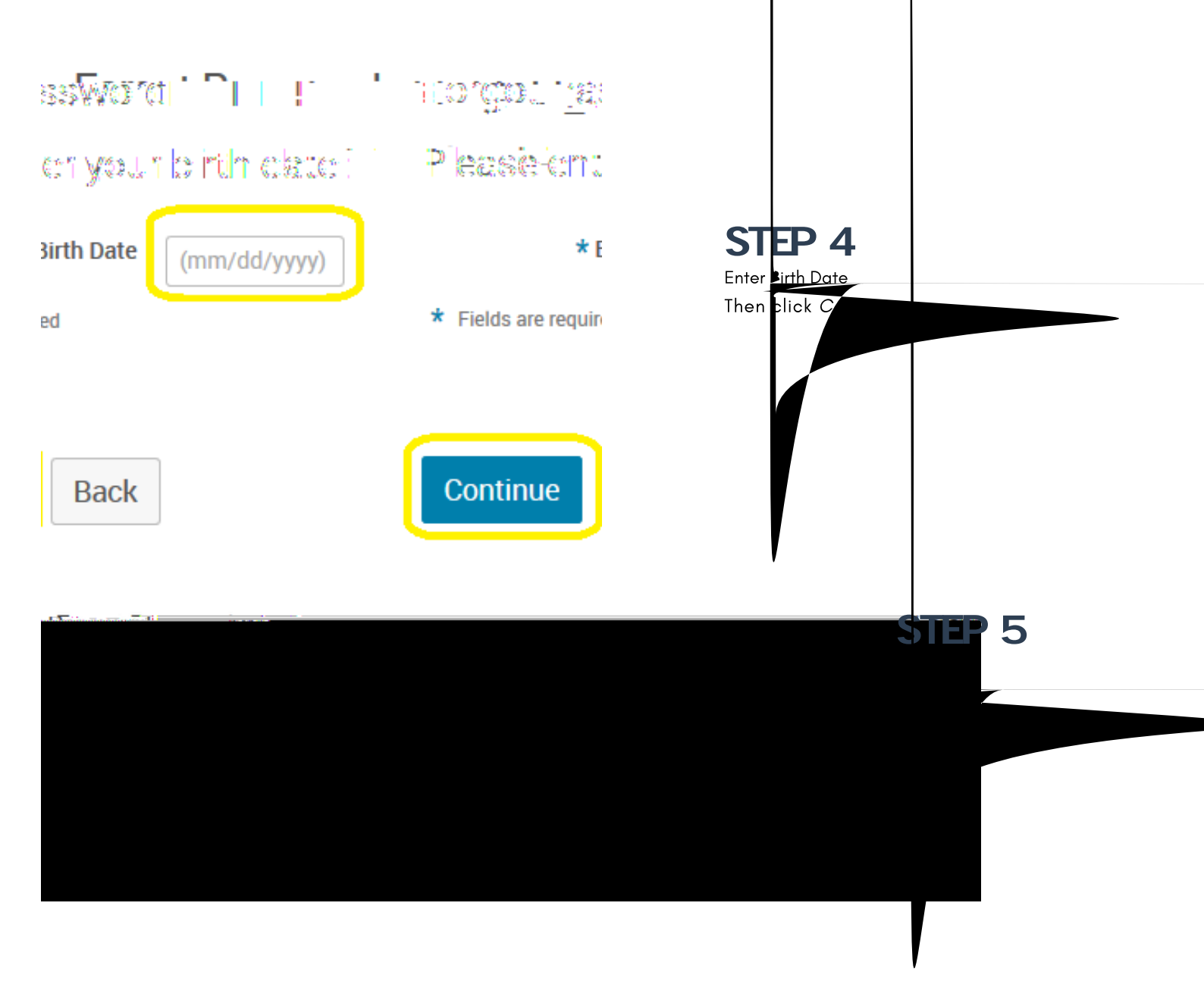

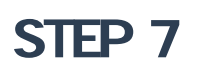

| u <u>oj -</u> -                                                                                   | Change Reserver             |
|---------------------------------------------------------------------------------------------------|-----------------------------|
| . <u>Text.</u>                                                                                    | Channe Password Instruction |
| oniain al least 1 outputer al least 1 canital letter, and st least 1 special character () @Setc.) | * New Paceimord             |
|                                                                                                   | CONTRACTOR NOT CONTRACTOR   |
|                                                                                                   | Save                        |

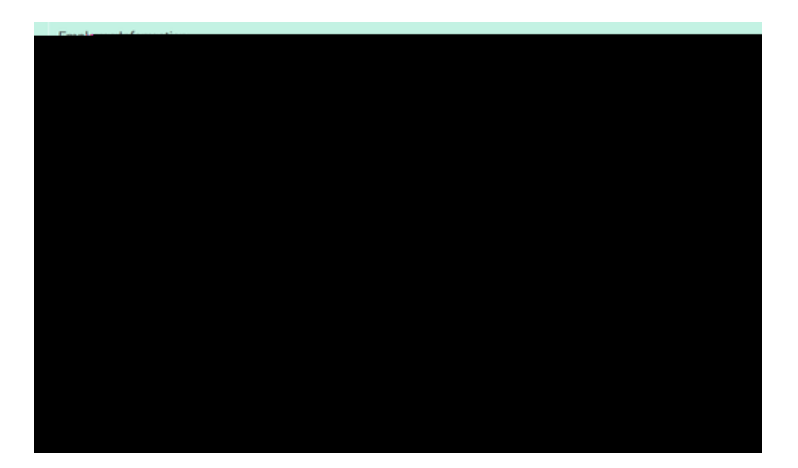

# STEP 10

Complete the Tell me about yourself section.

Click on *Continue* when completed. You will be prompted to click *I* agree that you verify that your personal infor ation is correct.

# STEP 11

Complete the Tell me about yourself family section. Click on *Continue* when completed. You will be prompted to click *I* agree that you verify that your personal infor ation is correct.